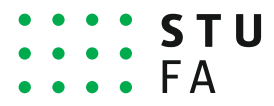

SLOVENSKÁ TECHNICKÁ UNIVERZITA V BRATISLAVE FAKULTA ARCHITEKTÚRY

# Ako si zvýšiť citovanosť!

Využitie verejne dostupných databáz Academia.edu & ResearchGate.net &

### Google Scholar

voľne prístupného webového vyhľadávacieho nástroja, ktorý indexuje plné texty alebo metadáta vedeckej literatúry v celej škále publikačných formátov a disciplín

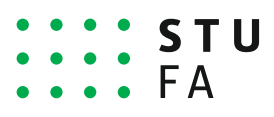

Pre zvýšenie citovanosti Vašich publikovaných prác sú veľmi užitočné nasledovné databázy:

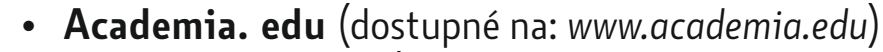

- **ResearchGate.net** (dostupné na: www.researchgate.net)
- Google Scholar (dostupné na: www.scholar.google.com)

### Iné výhody:

- Poskytujú priestor pre prezentovanie výsledkov Vášho výskumu v celosvetovom meradle;
- Týmto spôsobom môžete získať ohlasy z mimofakultného prostredia;
- Zriadenie profilu a jeho aktualizácia (nahrávanie príspevkov) je veľmi jednoduchá;
- Môžete sledovať aktuálne výsledky výskumov vo Vami špecificky zvolených oblastiach;
- Môžete sledovať Vami zvolených výskumníkov, dostávať upozornenia na ich nové / aktuálne publikácie;
- Sledovať ohlasy na Vaše publikácie;
- Priamo sa kontaktovať na Vami zvoleného člena danej databázy;

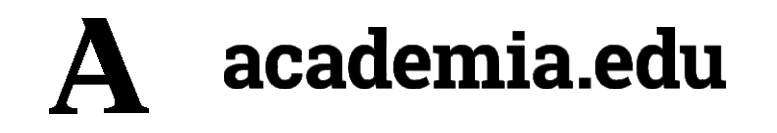

## Academia.edu

Databáza publikovaných článkov

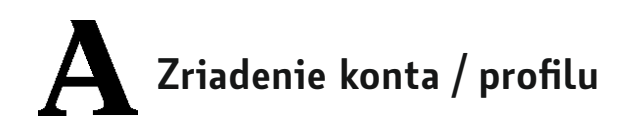

| 1 | Prihlásenie a vytvorenie<br>osobného konta / profilu<br>je možné:                                                                           | ACADEMIA                                                                                                    | LOG IN                                                                                                    | ACAD<br>F SIGN UP WITH FACEBOOK | G SIGN UP WITH GOOGLE  |  |  |  |
|---|----------------------------------------------------------------------------------------------------|----------------------------------------------------------------------------------------------------|----------------------------------------------------------------------------------------------------|---------------------------------|------------------------|--|--|--|
|   | a) prostredníctvom účtu<br>Google                                                                                                    | Join 125,495,918 Academics<br>and Researchers<br>Academia is the easiest way to share papers<br>with millions of people across the world for free.<br>A study published in <i>PLOS ONE</i> found that |                                                                                                    | o<br>First Name                 | Last Name              |  |  |  |
|   | b) cez Facebook profil<br><b>Odporúčané:</b><br>c) prostredníctvom mailu                                                                    | A study published in PLDS ONE round that<br>papers uploaded to Academia receive a 69%<br>boost in citations over 5 years.                                                                             |                                                                                                    | Email                           |                        |  |  |  |
|   | (odporuca sa cez ( <i>distuba</i><br>univerzitný email, ktorý<br>bude vedený ako Vaša<br>kontaktná adresa pre<br>užívateľov databázy)       | FACEBOOK SIGN UP                                                                                                    | Password By clicking Sign Up, you agree to our Terms.                                                             | SIGN UP                         |                        |  |  |  |
| 2 | Pri zriadení profilu<br>prostredníctvom emailu je<br>potrebné vyplniť<br>nasledovné údaje a<br>potvrdiť ich tlačítkom<br><b>"Sign up"</b> . | About Press Blog People Papers Job Board A<br>Find new research papers in: Physics Chemistry Biology Health Sci<br>Mathematics Computer 9<br>Terms Privacy Copyright Acad                             | fvertise 🖨 We're Hiring! 🛛 Help Center<br>ances Ecology Earth Sciences Cognitive Science<br>clence<br>Iemia ©2020 | Already have an                 | account? <u>Log In</u> |  |  |  |

## Spravovanie konta / profilu

2

(3)

- Po kliknutí môžete nahrať svoju profilovú fotografiu
- Cez ikonu **"Edit"** upravujete svoje osobné údaje
- Údaje o počte Vašich sledovateľov (*Followers*), počet sledovaných osôb (*Following*), počet spoluatuorov Vašich príspevkov (*co-authors*), počet videní / čítanosti Vašich publikácií (*Total views*)
- 4

5

6)

- Počet videní Vašej konkrétnej publikácie
- Oznámenia
- Nahrávanie publikácií -"Upload"

- Α Q Search for papers, people, and interests -HOME ANALYTICS GRANTS READERS MENTIONS PREMIUM UPLOAD 5 Ján Legény Preview Your Personal Website 🕨 🏛 Slovak University of Technology, Institute of Ecological and Experimental Architecture, Fa... | 🔖 Critical Pedagogy +9 + Add a Biography 33 Following | 3 Co-authors | 1,452 Total View 61 Fol UPLOAD EDIT  $\sim$ 2 6 ALL 18 PAPERS 1 BOOKS
- $\square X$ PAPERS Call for Papers \_ ALFA Journal - ARCHITECTURE PAPERS OF THE FACULTY G OF ARCHITECTURE STU PDF grammarly by Ján Legény and Robert Špaček We are pleased to announce the deadlines for contributions to the journal Architecture Papers of ... more -Grammar Download 🖋 Edit 16 Views 4 and Spelling A View Impact Checker Grammarly Challenge and response at all levels in sustainable architecture education Fix misplaced World Transactions on Engineering and Technology Education, Vol.18, No.1, 2020, 2019 commas, misused words, Architecture as a profession has existed since the inception of humanity. Cities and buildings ar... more 🕶 grammar goofs, and more. Try Download 🖋 Edit 32 Views now A 10 Readers 2 Related Papers View Impact

## Nahrávanie publikácií

- Po kliknutí na tlačítko ",Upload" vyberte svoj článok (najlepšie vo formáte .pdf z dôvodu evidencie referencií v ňom uvedených) resp. súbor "pretiahnite do poľa
- Po nahratí súboru stlačte "Continue" a vyberte "status" článku publikovaný resp. rozpracovaný
- (3)

2

1)

Následne zadajte údaje o Vašom článku: a) Názov

- **b)** Abstrakt
- c) Názov časopisu
- **d)** Rok publikovania
- e) DIO číslo článku
- (nemusí byť, pokiaľ Vám nie je známe)
- **f)** Autor / spoluatori
- g) Oblasť výskumu (začnite písať v EN jazyku
- a automaticky Vám ich
- bude ponúkať)
- **h)** Typ publikácie (vyberte)

|       | Upload Papers                                                                                                    | 3     | Add Paper Details                                                                                                    |          |
|-------|----------------------------------------------------------------------------------------------------|-------|----------------------------------------------------------------------------------------------------|----------|
|       | Drag and drop multiple files, or                                                                                  |       | Paper 1 of 1                                                                                                    |          |
|       | CHOOSE FILES                                                                                                    | a)    | Paper Title<br>Návrh uznesenia - hodnotenie VaV                                                                                                    |          |
| About | No file to upload?<br>Press Blog People Papers Job Board Advertise 🛱 We're Hiringt 😡 Helo Center                  | b)    | Abstract<br>Slovenskej technickej univerzity v oblasti vedy, techniky a umenia                                                                                                    |          |
|       | Terms Privacy Copyright Academia ©2020                                                                            |       | nasledovne: • Vedecká a umelecká rada Fakulty architektúry Slovenskej<br>technickej univerzity v Bratislave hodnotí pozitívne úroveň činnosti FA<br>STU v oblasti vedy, techniky a umenia v roku 2019; • Kladne hodnotí<br>zostavenie interdisciplinárneho Excelentného tímu v rámci STU v<br>Bratislave v činný prepojenie ústavov a ich v zájompú spoluvršcu v |          |
|       | What type of file is this?                                                                                        | ,     | oblasti vedv - Apeluie na zvýšenie publikačných výstupov kategórií A1                                                                                                    | 4        |
| 2     | )<br>                                                                                                    | c)    | Publication Name Year <b>d</b> )                                                                                                    |          |
|       | Published Work Unpublished Draft Paper                                                                            | e)    | DOI Number                                                                                                    |          |
|       |                                                                                                    | f)    | Authors                                                                                                    |          |
|       | Other                                                                                                    | -,    | Add co-authors                                                                                                    |          |
|       |                                                                                                    |       | Ján Legény                                                                                                    |          |
| About | Press Blog People Papers Job Board Advertise 🏛 We're Hiring! 🚱 Help Center Terms Privacy Copyright Academia ©2020 | g)    | Research Interests (max 20)                                                                                                    |          |
|       |                                                                                                    |       | Add a research interest                                                                                                    |          |
|       |                                                                                                    | h)    | Section                                                                                                    |          |
|       |                                                                                                    |       | Papers v                                                                                                    | ·]       |
| 4     | Pre uloženie stlačte<br>tlačítko <b>"Save &amp; Finish"</b>                                                       |       | SAVE & FINISH                                                                                                    |          |
|       |                                                                                                    | About | Press Blog People Papers Job Board Advertise 🚔 We're Hiring! 🔞                                                                                                    | Help Cer |
|       |                                                                                                    |       | Terms Privacy Copyright Academia ©2020                                                                                                    |          |

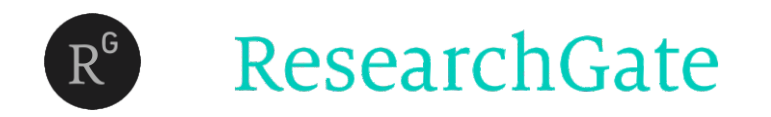

## ResearchGate.net

Databáza publikovaných článkov

## Zriadenie konta / profilu

- - Prihlásenie a vytvorenie osobného konta / profilu je možné:
  - a) prostredníctvom účtu LinkedIn b) cez Facebook profil

**Odporúčané:** Stlačte "Join for Free"

- 2
- Vyberte "Academic or Student"
- 3
- Uveďte Názov inštitúcie a ústavu v angličtine

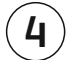

### Uveďte svoje kontaktné údaje (odporúča sa uviesť @stuba univerzitný email, ktorý bude vedený ako Vaša kontaktná adresa pre

užívateľov databázy)

### ResearchGate

1

2

**Discover scientific** knowledge and stay connected to the world of science

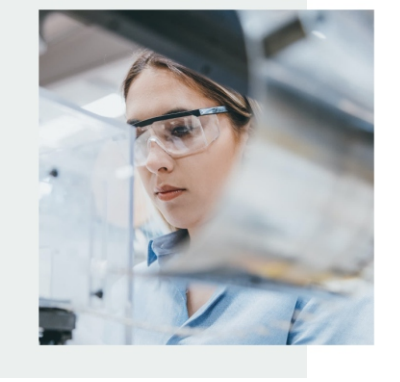

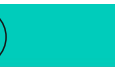

Join 17+ million researchers, including 79 Nobel Laureates

What type of researcher are you?

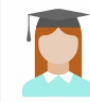

Academic or student University students and faculty, institute members, and independent researchers

### Corporate, government, or NGO Technology or product developers, R&D specialists, and government or NGO employees in scientific roles

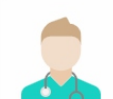

Medical Health care professionals, including clinical researchers

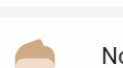

Not a researcher Journalists, citizen scientists, or anyone interested in reading and discovering research

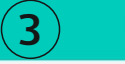

### Show where you conduct research

Enter your institution details to quickly find your colleagues and keep up with their research.

| Institution |                | The university or<br>organization you are<br>affiliated with. |
|-------------|----------------|---------------------------------------------------------------|
| Department  |                |                                                               |
| Continue    |                |                                                               |
|             | Skip this step |                                                               |

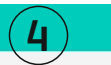

### Join 17+ million researchers, including 79 Nobel Laureates

Read the latest publications in your field • Discuss your work with other specialists • Collaborate with colleagues

| Last name                                         |                        |
|---------------------------------------------------|------------------------|
| Your institution email                            |                        |
| Password                                          | Show password          |
| I agree to the Terms of Servic<br>Privacy Policy. | ce and acknowledge the |
| Co                                                | ntinue                 |

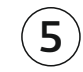

Následne môžete uviesť osobu, ktorá už je prihlásená v tejto databáze - nie je to povinné.

## R<sup>G</sup>

### Spravovanie konta / profilu

 $(\mathbf{1})$ 

Podobne ako to bolo pri Academii.edu, môžete si nahrať svoju profilovú fotografiu

 $(\mathbf{2})$ 

Doplniť svoju osobnú charakteristiku ako: a) jazykové zručnosti b) Vaše zameranie, resp. oblasti, ktoré Vás zaujímajú - následne sa Vám budú zobrazovať publikácie kolegov z danej oblasti

a upravovať ju prostredníctvom tlačítka "Edit"

Pridávanie publikácií, prípadne výskumných projektov sa uskutočňuje prostredníctvom tlačítka "Add new research"

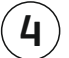

Dostupné oznámenia pre Vás - žiadosti o "full-paper" a pod.

| Search for researchers, publications, and more                                                                                                    | k                                | Add new |
|----------------------------------------------------------------------------------------------------|----------------------------------|---------|
| Overview     Research     Experience     Image: State     Scores     Research you follow                                                                                                    | Add new research <b>Q</b>        | 4       |
| About me           About me         Edit O           Introduction         Jan Legény currently works at the Faculty of Architecture, Institute of Ecological and Experimental Architecture, Slovak University of Technology in Bratislava. Ján does research in Environmental Architecture, Slovak University of Technology in Bratislava. Ján does research in Environmental Engineering, Civil Engineering and Architectural Engineering. His current projects are 'Interreg: DANUB (DANUB Urban Brand - a regional network building through tourism and education to strengthen the "Danube" cultural identity on solidarity), SH-S: Sustainability principles in the context of historic urban structures, and VaHiTo - Common urban values of historic towns in the Danube Region.           Languages         English - German           Disciplines         Environmental Engineering           Environmental Engineering         Civil Engineering           Sustainability         Sustainable Development           Architecture         Urban Planning           Sustainable Architecture         (Urban Sustainability)           Built Environment         Sustainability | Current affiliation Edit         |         |
| Stats overview View all                                                                                                    | Lab members (1)<br>Bobert Špaček |         |

### Nahrávanie publikácií

- 1
- Po kliknutí na tlačítko "Add new research" vyberte typ / status publikácie s ponúkaných možností
- 2
- Následne kliknutím na "Add a public file" vyberte Vašu publikáciu (najlepšie v .pdf) z priečinku na Vašom počítači
- 3

4

Zadajte údaje o Vašom článku: **a)** Typ publikácie **b)** Zdrojový súbor (.pdf len v prípade zmeny) c) Názov článku d) Autor (nezabudnite uviesť aj seba!) e) Časové údaje (aspoň rok) f) DOI číslo (nemusí byť) Po **"Continue"** následne: **g)** Abstrakt **h)** Názov časopisu i) Bibliografické údaje j) DOI číslo (nemusí byť)

| Add | your research $\bigcirc$ $^{\star}$           |
|-----|-----------------------------------------------|
| D   | Published research ><br>Articles, books, etc. |
| ١   | Preprint<br>Draft or paper before peer review |
| Þ   | Conference Paper<br>Add a conference paper    |
| ﹐₽  | Presentation<br>Add a presentation            |
| ⊌   | Poster<br>Add a conference poster             |
|     | Data<br>Table, image, sequence, etc.          |
| ۲   | Other ><br>Methods, proposal, code, etc.      |
|     |                                               |

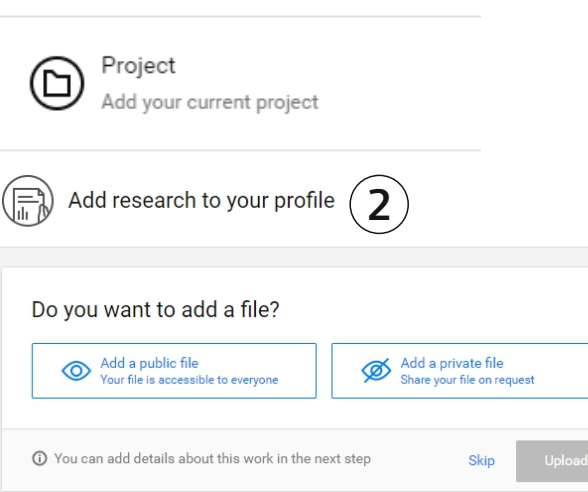

| Publication type                                                                                                    |                                                                                                    |          |                         |          |
|----------------------------------------------------------------------------------------------------|----------------------------------------------------------------------------------------------------|----------|-------------------------|----------|
| Article                                                                                                    |                                                                                                    |          |                         | ``       |
| File (optional)                                                                                                    |                                                                                                    |          |                         |          |
| <b>Zuz-bar.p</b><br>96.21 KB                                                                                                    | df<br>Remove ·                                                                                                    |          |                         |          |
| ✓ I have reviewed ar<br>publicly, and agree to                                                                                                    | nd verified each file I am uploading.<br>the <u>Upload Conditions</u>                                                 | I have t | the right to share ea   | ch file  |
| Title                                                                                                    |                                                                                                    |          |                         |          |
| Zuz-bar                                                                                                    |                                                                                                    |          |                         |          |
| Authors                                                                                                    |                                                                                                    |          |                         |          |
| Please select author                                                                                                    | rs                                                                                                    |          |                         |          |
| Date                                                                                                    |                                                                                                    |          |                         |          |
| 13                                                                                                    | ✓ May                                                                                                    | ~        | 2020                    | ``       |
| DOI (optional) · What                                                                                                    | is a DOI?                                                                                                    |          |                         |          |
| Enter article DOI                                                                                                    |                                                                                                    |          |                         |          |
| Your artic                                                                                                    | le (4)                                                                                                    |          | c                       | Continue |
| Add details<br>Make your article mo<br>Abstract<br>Explain what your ar                                                                                                    | le 4                                                                                                    | nal deta | ails.                   | Continue |
| Add details<br>Add details<br>Make your article mo<br>Abstract<br>Explain what your ar<br>Has this been peer-re<br>Yes, it has already<br>No, it has nit been<br>Journal name | le 4<br>re discoverable by adding additio<br>ticle is about<br>viewed?<br>been peer reviewed<br>peer reviewed         | nal deta | ails.                   | continue |
| Add details Add details Make your article mo Abstract Explain what your ar Yes, it has already No, it hasn't been Journal name Select                                         | le 4 re discoverable by adding additio ticle is about viewed? been peer reviewed peer reviewed                        | nal deta | ils.                    | ontinue  |
| Vour artic Add details Make your article mo Abstract Explain what your ar Ves, it has already No, it hasn't been Journal name Select Volume                                   | le 4 re discoverable by adding additio ticle is about viewed? been peer reviewed peer reviewed Issue                  | nal deta | alls.                   | Continue |
| Your artic Add details Make your article mo Abstract Explain what your ar No, it has already No, it has already Journal name Select Volume Enter a volume                     | le 4 re discoverable by adding additio ticle is about viewed? been peer reviewed peer reviewed lissue Lister an issue | nal deta | ails. Page Enter a page |          |

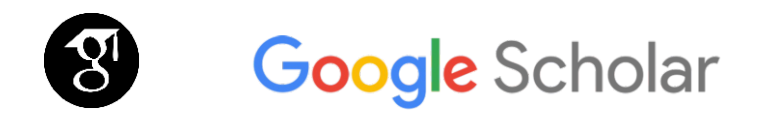

## Študovňa Google

Dohľadávanie - "trackovanie" citácií

Môj profil sa Vám zobrazí po prihlásení do Google Využiť môžete svoj osobný @gmail alebo najlepšie @stuba mail

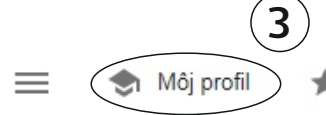

🖌 Moja knižnica

## Google Študovňa

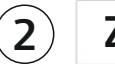

 Zadajte meno, ktoré chcete vyhľadať
 Q

 Články o COVID-19
 CDC
 NEJM
 JAMA
 Lancet
 Cell
 BMJ

 Nature
 Science
 Elsevier
 Oxford
 Wiley
 medRxiv

Stáť na pleciach gigantov

| S S | K | Pomocník | Ochrana osobných údajov | Zmluvné podmienky |
|-----|---|----------|-------------------------|-------------------|
|-----|---|----------|-------------------------|-------------------|

1 DO INTERNETOVÉHO VYHĽADÁVAČA ZADAJTE ADRESU: www.scholar.google.com

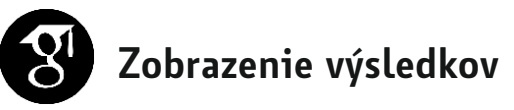

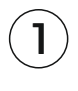

2

3

Zadané meno pre vyhľadávanie

**Názov článku** s uvedením autorov a názov časopisu resp. zdroja

**Počet citácií** - po kliknutí sa vám zobrazia publikácie, ktoré Vás citovali - ak sú voľne dostupné na internete, viete si ich stiahnuť kliknutím na [PDF] vedľa nich (viď. 4)

**Prístup k článku** - ak je verejne dostupný napr. na Academia.edu / ResearchGate. net resp. priamo zo stránky časopisu / vydavateľa

(5)

4

### Prístup do osobného

**profilu** - zobrazuje sa len vlastníkovi profilu, ktorý je prihlásený

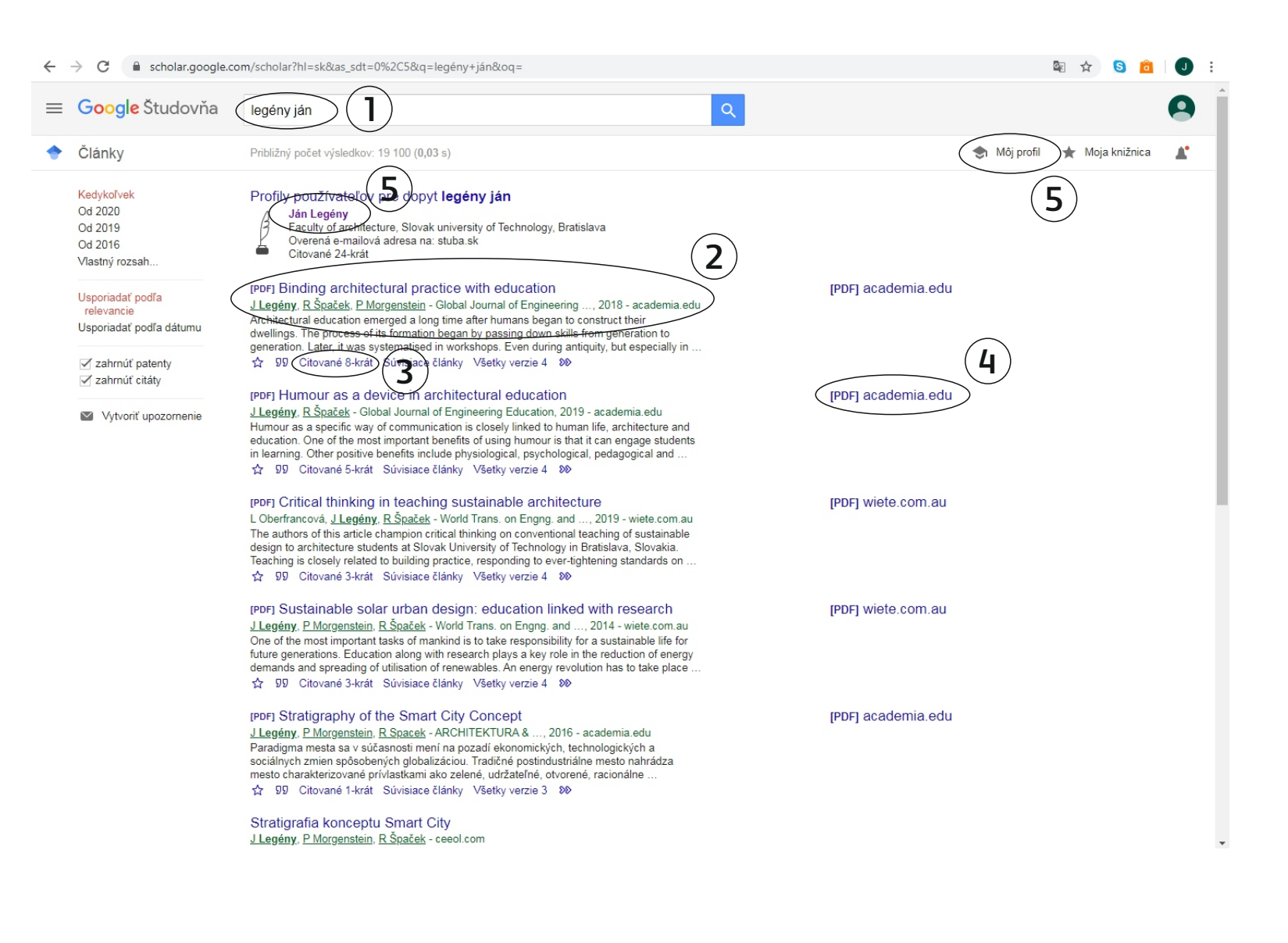

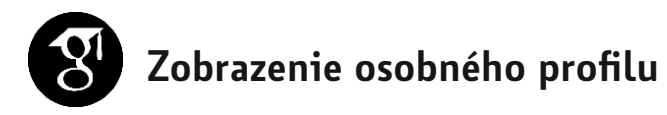

😑 Google Študovňa

V rámci profilu môžete sledovať ohlasy na svoje publikácie.

 $(\mathbf{1})$ 

Tabuľka Vám poskytuje prehľad citovanosti podľa rokov, uvádza následne Váš *h-index* (v rámci Google Scholar, nie Wos, Scopus).

 $(\mathbf{2})$ 

Po kliknutí sa Vám zobrazia citujúce dokumenty Vašich publikácií.

| Ján Lege                                                                                                    | èny                                                                                                    |          | 🖂 SLE | DOVAŤ | ZALO                  | ŽIŤ SI VLASTNÝ PRO                                            | FIL   |         |  |
|----------------------------------------------------------------------------------------------------|----------------------------------------------------------------------------------------------------|----------|-------|-------|-----------------------|---------------------------------------------------------------|-------|---------|--|
| Faculty of arc<br>Overená e-ma<br>Architecture                                                                                                    | Faculty of architecture, <u>Slovak university of Technology, Bratislava</u><br>Overená e-mailová adresa na: stuba.sk - <u>Domovská stránka</u><br>Architecture Town Planning Energy Sustainability Architectural Educa |          | ation |       | Citované v            |                                                               |       |         |  |
| 20                                                                                                    |                                                                                                    |          |       |       |                       | Všetky                                                        | Od 20 | 15      |  |
| NÁZOV                                                                                                    |                                                                                                    | CITOVANÉ | V     | ROK   | Citácie<br>h-index    | 24<br>3                                                       |       | 24<br>3 |  |
| Binding architectural practice with<br>J Legény, Š Robert, M Peter<br>Global Journal of Engineering Education                                        | education<br>20 (Number 1), 6-14                                                                                                    | (2)      | 8     | 2018  | i10-index             | 0                                                             |       | 0       |  |
| Humour as a device in architectur<br>J Legény, R Špaček<br>Global Journal of Engineering Education                                                   | al education<br>21 (1)                                                                                                    | C        | 5     | 2019  |                       | I                                                             |       | G       |  |
| Udržateľný urbanizmus: solárna s<br>solar strategy for a sustainable ci<br>J Legény, P Morgenstein, R Špaček<br>Architektúra a urbanizmus, 1-2       | tratégia udržateľného mesta [Sustainable urban des<br>y.]                                                                                                    | ign: A   | 4     | 2014  | 2015                  | 2016 2017 2018 2019                                           | 2020  | 0       |  |
| Critical thinking in teaching sustai<br>L Oberfrancová, J Legény, R Špaček<br>World Transactions on Engineering and T                                | nable architecture<br>echnology Education 17 (No. 2), 127-133                                                                                                    |          | 3     | 2019  | 2010                  | 2010 2011 2010 2010                                           | 1010  |         |  |
| Sustainable solar urban design: e<br>J Legény, P Morgenstein, R Špaček                                                                               | ducation linked with research                                                                                                    |          | 3     | 2014  | Spoluautori           | t Spacek                                                      |       |         |  |
| World Trans. on Engng. and Technol. Edi<br>Stratigraphy of the Smart City Co<br>J Legény, P Morgenstein, R Spacek<br>ARCHITEKTURA & URBANIZMUS 50 (1 | ncept<br>-2), 5-17                                                                                                    |          | 1     | 2016  | Profes Peter I Slover | sor of Architecture<br>Morgenstein<br>Iská technická univerzi | ta v  | >       |  |
| Stratigrafia konceptu Smart City<br>J Legény, P Morgenstein, R Špaček<br>ARCHITEKTURA & URBANIZMUS 50 (1                                             | -2), 5-17                                                                                                    |          |       | 2016  |                       |                                                               |       |         |  |
| UDRŽATEĽNÝ URBANIZMUS: so<br>I Ján, I Peter<br>Architektúra & Urbanizmus, 38-53                                                                      | olárna stratégia udržateľného mesta                                                                                                    |          |       | 2014  |                       |                                                               |       |         |  |
| SUSTAINABLE URBAN DESIGN<br>J Legeny, P Morgenstein, R Spacek                                                                                        | A solar strategy for a sustainable city                                                                                                    |          |       | 2014  |                       |                                                               |       |         |  |

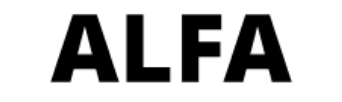

ARCHITEKTONICKÉ LISTY FAKULTY ARCHITEKTÚRY STU

## Časopis ALFA

Databáza Vašich publikácií vo fakultnom časopise

13 Mája, 2020 🖪 🖸 🕲 💆

Registrácia +0 Prihlásenie SK/EN

ALFA

ARCHITEKTONICKÉ LISTY FAKULTY ARCHITEKTÚRY STU

AKTUÁLNE ČÍSLO O ČASOPISE REDAKČNÁ RADA INFORMÁCIE ARCHÍV KONTAKT VYHĽADÁVANIE

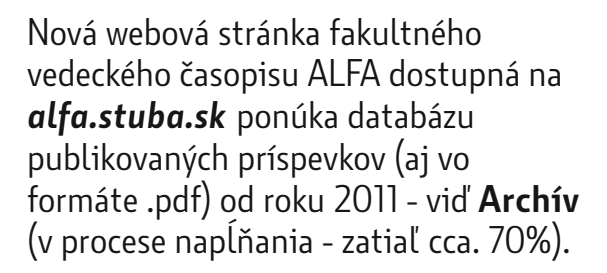

Cez "Vyhľadávanie" je možné prostredníctvom kľúčových slov, konkrétneho čísla, mena autora selektovať vaše priority.

ALFA

V súčasnosti prebieha snaha o indexovanie ALFY v Google Scholar, aby boli články verejne dostupné prostredníctvom tohto vyhľadávača.

### Pre indexáciu v Scopus / Wos je potrebné!:

a) citovať príspevky z časopisu ALFA **b) publikovať v ALFE** pre potreby zabezpečenia jej pravidelného vydávania

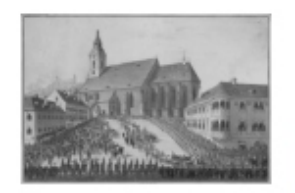

Výskum navrhovania Požiar veže bratislavského dómu v roku 1833 a jeho následky: Sonda do "dejín každodennosti" mesta Prešporka Patrik Baxa

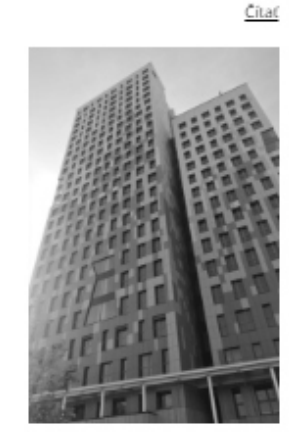

Výskum navrhovania

Návrh trvalo udržateľnej výškovej budovy: Veža HOHO/TWIN CITY

Darva Haroshka, Karolína Sásiková

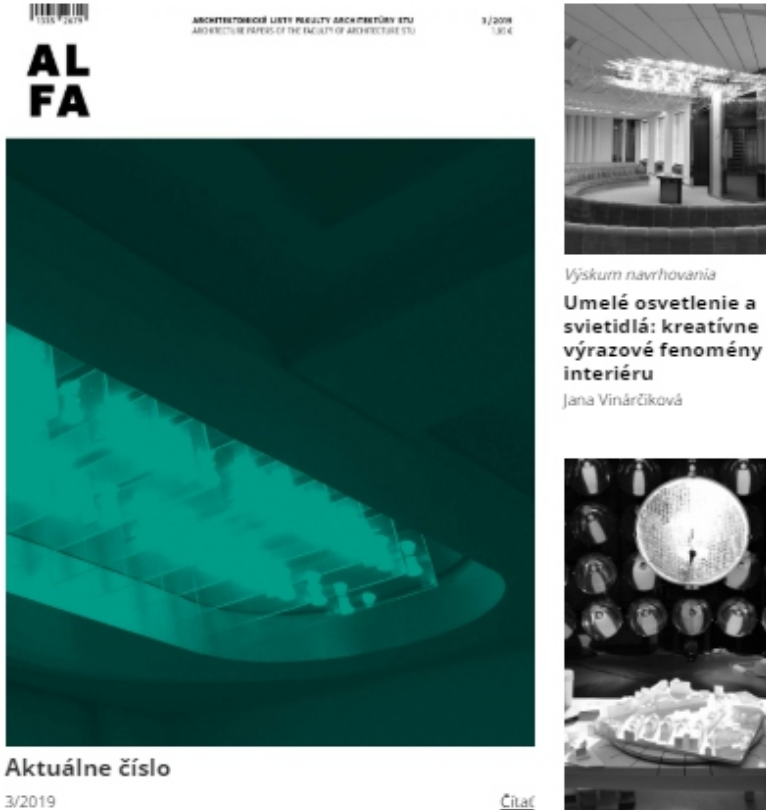

Umelé osvetlenie a svietidlá: kreatívne

Čitať

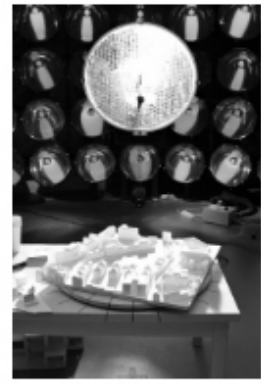

Navrhovanie ako výskum

Parametre udržateľnosti v architektúre a urbanizme: Nevyhnutnosť sledovania parametrov udržateľnosti v ateliérových prácach študentov architektúry

Gregor Radinger, Karol Görner, Klára Macháčová